# **Responding to Review Tasks**

| What are Review Tasks?                          | 1 |
|-------------------------------------------------|---|
| How is the Agency Notified of a Review Task?    | 1 |
| Responding to a Review Task with Changes        | 2 |
| Responding to a Review Task with No Changes     | 4 |
| Navigating Review Tasks from the LESA Dashboard | 5 |

#### What are Review Tasks?

- Review Tasks request one or more users or groups to review one or more documents.
- This will replace sending the ProAct transmittal or LaGov shopping cart back and forth with documents attached.

#### How is the Agency Notified of a Review Task?

- When the State Procurement Analyst (SPA) has completed their review of a document, they will initiate a review task in LESA. LESA will send an email to notify the agency person listed in the workflow that a document needs their review.
- The agency should open the attachment and address any comments from OSP.

| i 6/18/2021 8:47 AM                                                                                                    |                                                                                                    |
|----------------------------------------------------------------------------------------------------|----------------------------------------------------------------------------------------------------|
| Email Review <s< th=""><th>4approval-prod3+louisiana@ansmtp.ariba.com&gt;</th></s<>                                                                                               | 4approval-prod3+louisiana@ansmtp.ariba.com>                                                                                                    |
| eview required - RFP f                                                                                                    | or Computer System: Review for Scope of Work                                                                                                    |
| Scope of Work.docx<br>30 KB                                                                                                    | •                                                                                                    |
|                                                                                                    | EXTERNAL EMAIL: Please do not click on links or attachments unless you know the content is safe.                                                                                                    |
|                                                                                                    |                                                                                                    |
|                                                                                                    |                                                                                                    |
|                                                                                                    |                                                                                                    |
| Review required - RFP                                                                                                    | for Computer System: Review for Scope of Work   WS228244915                                                                                                    |
| Review required - RFP<br>Task title: Review for                                                                                                    | for Computer System: Review for Scope of Work   WS228244915<br>Scope of Work                                                                                                    |
| Review required - RFP<br>Task title: Review for<br>Task description: SP                                                                                                    | for Computer System: Review for Scope of Work   WS228244915<br>Scope of Work<br>A works with Agency to complete Scope of Work.                                                                                                    |
| Review required - RFP<br>Task title: Review for<br>Task description: SP<br>Action: Complete Revi                                                                                  | for Computer System: Review for Scope of Work   WS228244915<br>Scope of Work<br>A works with Agency to complete Scope of Work.<br>iew.                                                                                                    |
| Review required - RFP<br>Task title: Review for<br>Task description: SP<br>Action: Complete Revi<br>If your review contains                                                       | for Computer System: Review for Scope of Work   WS228244915<br>Scope of Work<br>A works with Agency to complete Scope of Work.<br>iew.<br>: revisions to any document(s), <u>Click Here</u> to complete this task in LESA.                                                                                                    |
| Review required - RFP<br>Task title: Review for<br>Task description: SP,<br>Action: Complete Revi<br>If your review contains<br>If your have no revision                          | for Computer System: Review for Scope of Work   WS228244915<br>Scope of Work<br>A works with Agency to complete Scope of Work.<br>iew.<br>: revisions to any document(s), <u>Click Here</u> to complete this task in LESA.<br>is, you may complete the review in LESA or <u>Click Here</u> to complete this review via email.                                                                                          |
| Review required - RFP<br>Task title: Review for<br>Task description: SP<br>Action: Complete Revi<br>If your review contains<br>If you have no revision<br>This email is being sen | for Computer System: Review for Scope of Work   WS228244915<br>Scope of Work<br>A works with Agency to complete Scope of Work.<br>iew.<br>; revisions to any document(s), <u>Click Here</u> to complete this task in LESA.<br>is, you may complete the review in LESA or <u>Click Here</u> to complete this review via email.<br>t to you because you are a reviewer of a document that has been submitted for review. |

- Once OSP's comments have been addressed, if necessary, save the document to your computer.
- Return to the email to complete the review task.

#### **Responding to a Review Task with Changes**

If your review contains revisions to any document(s), select 'Click Here' on the first option. Please note that
replying to the email and attaching your revisions will not upload to LESA. You must select 'Click Here' to
complete the task.

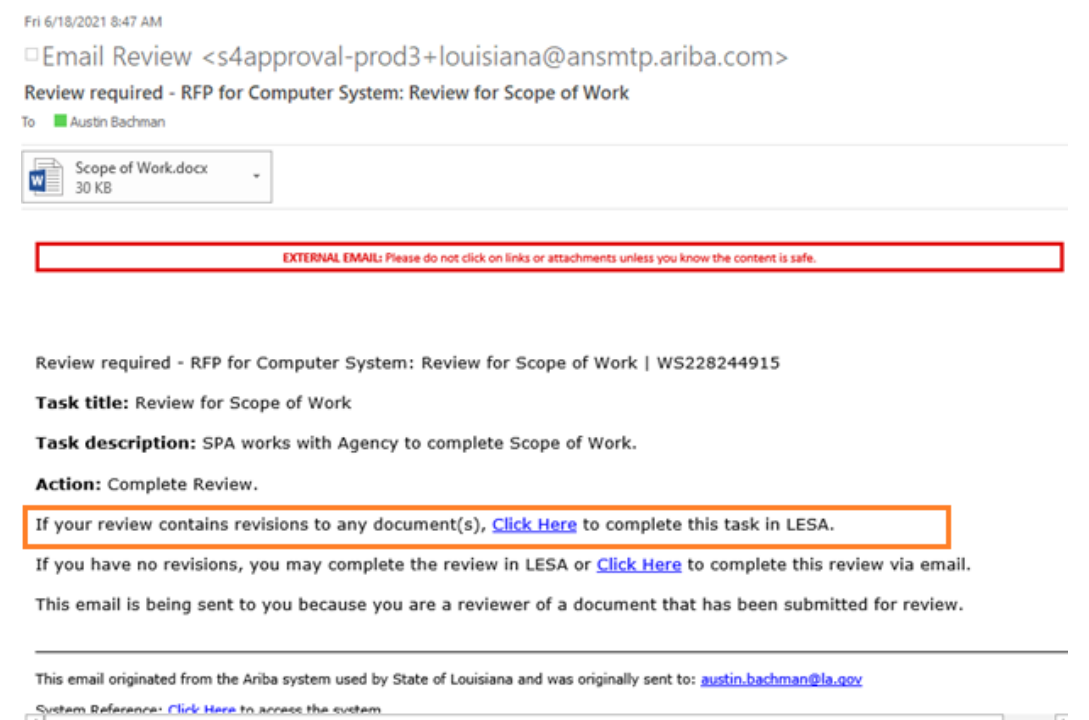

 You will be prompted to log into LESA. After you log in, LESA will bring you directly to the task. Select 'Complete Review'.

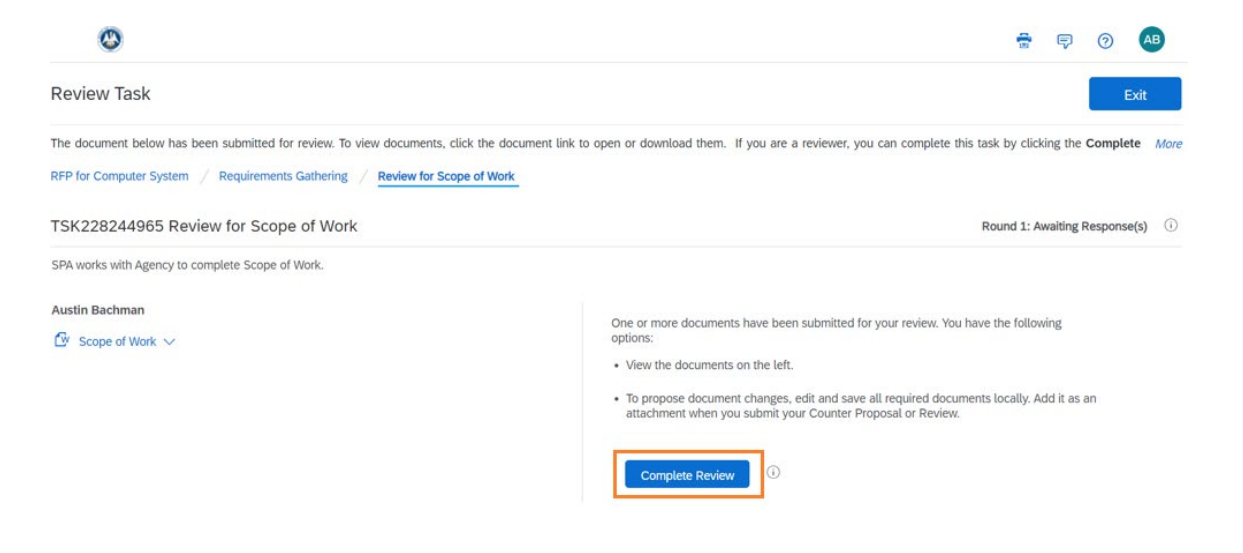

• Enter a message, attach the file, and select OK to complete your review.

| 0                                             |                                                       | <del>.</del>                  | 🖻 🔊 🔒                |
|-----------------------------------------------|-------------------------------------------------------|-------------------------------|----------------------|
| Reviewed                                      |                                                       | ок                            | Cancel               |
| Enter a comment message and, if nec           | essary, set the Access Control for this com           | nment. You can also add docum | ent attachments More |
| Message: BII                                  | I = i = - size - font -                               | X A & O                       |                      |
|                                               |                                                       |                               |                      |
| Access Control:                               | View De                                               | etails (j)                    |                      |
| Document Scope of Work Additional Attachments | Attach Revised Document<br>Choose File No file chosen | ]                             |                      |
| Additional Attachments                        | No iteme                                              |                               |                      |
| Delete Add atta                               | hment Add from Project                                |                               |                      |
|                                               |                                                       | ОК                            | Cancel               |

## Responding to a Review Task with No Changes

 If there are no revisions to the attachment select 'Click Here' on the second option and you may complete the review via email.

| Fri 6/18/2021 8:47 AM                                                                                                    |                                                                                                    |  |
|----------------------------------------------------------------------------------------------------|----------------------------------------------------------------------------------------------------|--|
| Email Review <s4a< th=""><th>approval-prod3+louisiana@ansmtp.ariba.com&gt;</th><th></th></s4a<>                                                                                                    | approval-prod3+louisiana@ansmtp.ariba.com>                                                                                                    |  |
| Review required - RFP for                                                                                                    | Computer System: Review for Scope of Work                                                                                                    |  |
| Scope of Work.docx<br>30 KB                                                                                                    | •                                                                                                    |  |
|                                                                                                    | EXTERNAL EMAIL: Please do not click on links or attachments unless you know the content is safe.                                                                                                    |  |
|                                                                                                    |                                                                                                    |  |
|                                                                                                    |                                                                                                    |  |
| Review required - RFP for                                                                                                    | Computer System: Review for Scope of Work   WS228244915                                                                                                    |  |
| Review required - RFP for<br>Task title: Review for Sc                                                                                                    | Computer System: Review for Scope of Work   WS228244915<br>ope of Work                                                                                                    |  |
| Review required - RFP for<br>Task title: Review for Sc<br>Task description: SPA w                                                                                                    | Computer System: Review for Scope of Work   WS228244915<br>ope of Work<br>orks with Agency to complete Scope of Work.                                                                                                    |  |
| Review required - RFP for<br>Task title: Review for So<br>Task description: SPA w<br>Action: Complete Review                                                                                           | Computer System: Review for Scope of Work   WS228244915<br>ope of Work<br>rorks with Agency to complete Scope of Work.                                                                                                    |  |
| Review required - RFP for<br>Task title: Review for Sc<br>Task description: SPA w<br>Action: Complete Review<br>If your review contains re                                                             | Computer System: Review for Scope of Work   WS228244915<br>ope of Work<br>orks with Agency to complete Scope of Work.<br>visions to any document(s), <u>Click Here</u> to complete this task in LESA.                                                                                                    |  |
| Review required - RFP for<br>Task title: Review for Sc<br>Task description: SPA w<br>Action: Complete Review<br>If your review contains re<br>If you have no revisions,                                | Computer System: Review for Scope of Work   WS228244915<br>ope of Work<br>iorks with Agency to complete Scope of Work.<br>visions to any document(s), <u>Click Here</u> to complete this task in LESA.<br>you may complete the review in LESA or <u>Click Here</u> to complete this review via email.                                                                                       |  |
| Review required - RFP for<br>Task title: Review for Sc<br>Task description: SPA w<br>Action: Complete Review<br>If your review contains re<br>If you have no revisions,<br>This email is being sent to | Computer System: Review for Scope of Work   WS228244915<br>ope of Work<br>iorks with Agency to complete Scope of Work.<br>visions to any document(s), <u>Click Here</u> to complete this task in LESA.<br>you may complete the review in LESA or <u>Click Here</u> to complete this review via email.<br>) you because you are a reviewer of a document that has been submitted for review. |  |

• Once you select 'Click Here' a new email message will appear. Notice the instructions in the body of the email.

|                 |                                                      |                          |                                |                                                                                                    |                                         |                       |                         |                       |                  | Complete       | e Review TSK4980                           | 05278 - Message (HTN                                                                           | 1L)                          |
|-----------------|------------------------------------------------------|--------------------------|--------------------------------|----------------------------------------------------------------------------------------------------|-----------------------------------------|-----------------------|-------------------------|-----------------------|------------------|----------------|--------------------------------------------|------------------------------------------------------------------------------------------------|------------------------------|
| File            | Message                                              | Insert                   | Options                        | Format Text                                                                                            | Review                                  | Acrobat               | Ωт                      | ell me wł             | nat you v        | want to do.    |                                            |                                                                                                |                              |
| Paste           | K Cut<br>È Copy<br><b>≶ Format Paint</b><br>Iipboard | Calibri<br>er B I        | - 11<br><u>U</u>   ª½ -        | <ul> <li>A<sup>*</sup> A<sup>*</sup> I ⋮ ≡</li> <li>A<sup>*</sup> I ≡ ≡</li> <li>Basic Text</li> </ul> | • ≟ •   <b>∻</b><br>=   <b>= ∍</b><br>5 | Address<br>Book<br>Na | S Check<br>Names<br>mes | Û<br>Attach<br>File ▼ | Attach<br>Item • | Signature<br>• | Attach File<br>via Link •<br>Adobe Acrobat | <ul> <li>Follow Up -</li> <li>High Importance</li> <li>Low Importance</li> <li>Tags</li> </ul> | Office<br>Add-ins<br>Add-ins |
| ة<br>Send       | From -<br>To<br>Cc                                   | Monica.Cl                | lark2@la.gov<br>al-prod3+louis | iana@ansmtp.arib                                                                                       | a.com                                   |                       |                         |                       |                  |                |                                            |                                                                                                |                              |
|                 | Subject                                              | Complete                 | Review TSK4                    | 98005278                                                                                               |                                         |                       |                         |                       |                  |                |                                            |                                                                                                |                              |
| [:Begi          | n Comments s<br>Comments sec                         | ection. Ent              | ter your cor                   | nments startin                                                                                         | g on the next                           | line:]                | ]                       |                       |                  |                |                                            |                                                                                                |                              |
| IMPO            | RTANT: Send t                                        | his messag               | ge to compl                    | ete the review                                                                                         | for this reque                          | ≘st.                  |                         |                       |                  |                |                                            |                                                                                                |                              |
| Do no<br>[x] Wo | t edit or delet<br>orkflowActionI                    | e the text l<br>D,NX6mAł | below this l<br>(+cleNQQz,     | ine.<br>1vp2ziw4p20o                                                                                   | k,NX6mAD4C                              | hebvVi,1              | ,NX6mA                  | D4Cheb                | vVi,lou          | isiana;        |                                            |                                                                                                |                              |

 If you have no revisions to the attachment you may enter your comments in between the sections as seen below. Once complete, hit Send.

|                                                           | ত ক                                                                                      | ↓ =                                                                                                    |                                                                                                    |                                               |                                 |                          |                                  | Complete   | e Review TSK4980                           | )05278 - Message (HTM                                                                             | L)                           |
|-----------------------------------------------------------|------------------------------------------------------------------------------------------|----------------------------------------------------------------------------------------------------|----------------------------------------------------------------------------------------------------|-----------------------------------------------|---------------------------------|--------------------------|----------------------------------|------------|--------------------------------------------|---------------------------------------------------------------------------------------------------|------------------------------|
| File                                                      | Message                                                                                  | Insert Options                                                                                            | Format Text                                                                                                    | Review                                        | Acrobat                         | 🛛 Tell me                | what you w                       | ant to do. |                                            |                                                                                                   |                              |
| Paste                                                     | Cut<br>Copy<br>Format Paint                                                              | Calibri → 11<br>B I <u>U</u> <sup>a</sup> 2                                                               | $\begin{array}{c c} \bullet & A^* & A^* \\ \bullet & A & \bullet \\ \hline & \bullet & A & \bullet \\ \hline & Basic Text \\ \end{array}$ | • ≟ •   <b>∻</b><br>: =   <b>= </b> •≡<br>:   | Address<br>Book<br>Nam          | Check Atta<br>Names File | ch Attach<br>• Item •<br>Include | Signature  | Attach File<br>via Link •<br>Adobe Acrobat | <ul> <li>Follow Up *</li> <li>High Importance</li> <li>Low Importance</li> <li>Tags 55</li> </ul> | Office<br>Add-ins<br>Add-ins |
| ت <b>=</b><br>Send                                        | From +<br>To<br>Cc                                                                       | Monica.Clark2@la.gu                                                                                       | ov<br>Jisiana@ansmtp.arib                                                                                                    | a.com                                         |                                 |                          |                                  |            |                                            |                                                                                                   |                              |
|                                                           | Subject                                                                                  | Complete Review TS                                                                                        | K498005278                                                                                                    |                                               |                                 |                          |                                  |            |                                            |                                                                                                   |                              |
| [:Begin<br>Enter<br>[:End C<br>IMPOR<br>Do not<br>[x] Wor | Comments s<br>comments h<br>omments sed<br>TANT: Send t<br>edit or delet<br>kflowActioni | ection. Enter your c<br>ere<br>ction:]<br>his message to com<br>e the text below thi:<br>ID,NX6mAK+cleNQQ | omments startin<br>plete the review<br>s line.<br>z,1vp2ziw4p20o                                                                          | g on the next<br>for this reque<br>k,NX6mAD4C | : line:]<br>est.<br>:hebvVi,1,N | NX6mAD4Ch                | 2bvVi,louis                      | siana;     |                                            |                                                                                                   |                              |
|                                                           |                                                                                          |                                                                                                    |                                                                                                    |                                               |                                 |                          |                                  |            |                                            |                                                                                                   |                              |

### Navigating Review Tasks from the LESA Dashboard

• You may also access any pending review tasks in the 'Needs Review' section of your LESA Dashboard.

| Needs F | Review (1)                                                     |
|---------|----------------------------------------------------------------|
| 5 OS    | P Contract Review (New Computer System - Training - Austin 2 ) |
| Submitt | ed for Review                                                  |
| No item | 15                                                             |
| Tasks w | ith Alerts                                                     |
| No item | 15                                                             |

- The task name is listed followed by the name of the project in parenthesis.
  - If you click on the task name, it will bring you directly to the task (recommended).
  - If you click on the project name inside the parenthesis, it will bring you to the Sourcing Project.
     From there you will need to then go to the Tasks Tab to select the task that needs review.
- Once the agency review is complete the SPA will be notified by LESA.